## How to Find a Provider in Network

1. From our main page, click on **<u>FIND CARE</u>** and then on **<u>Find a Doctor or Hospital.</u>** 

| BlueCross BlueShield<br>of Texas                                                                                                    | Search Q                                                                                                    | Make a Payment $\checkmark$ Log In or Sign Up $\vee$                                                                                                    |  |
|----------------------------------------------------------------------------------------------------|----------------------------------------------------------------------------------------------------|----------------------------------------------------------------------------------------------------|--|
| Find Care Shop Plans                                                                                                    | Prescription Drugs                                                                                                    | Insurance Basics Member Services                                                                                                    |  |
| Providers in Your Network<br>Find a Doctor or Hospital<br>Find a Dentist<br>Find a Pharmacy<br>Find a Vision Provider<br>Telemedicine and Telehealth Services<br>Virtual Visit<br>Hospital-Based Physicians<br>Surgery Center Based Physicians<br>Breastfeeding Counseling<br>Teledentistry<br>Behavioral Health | Blue Distinction® Specialty<br>Care<br>Blue Distinction Centers<br>Bariatric Surgery<br>Cardiac Care<br>Cellular Immunotherapy<br>Fertility Care<br>Gene Therapy<br>Knee and Hip Replacement<br>Maternity Care<br>Spine Surgery<br>Substance Use Treatment and<br>Recovery<br>Transplants | Where You Go Matters<br>Know Your Network<br>Choosing Care With Your Plan<br>Tips to Find a Doctor or Hospital<br>Utilization Management<br>What Is An Emergency<br>Understanding Health Care Costs and<br>Quality<br>Provider Network Selection Criteria<br>Provider Information Validation<br>In-Network Provider Options<br>HMO Provider Network Important<br>Information |  |
| or a change in income recently.                                                                                                    |                                                                                                    |                                                                                                    |  |
| Individual & Family >                                                                                                    | Medicare > Me                                                                                                    | dicaid > Employer Plans >                                                                                                    |  |

2. Under Basic Guest Search, go ahead and click on Search for Doctors as a Guest.

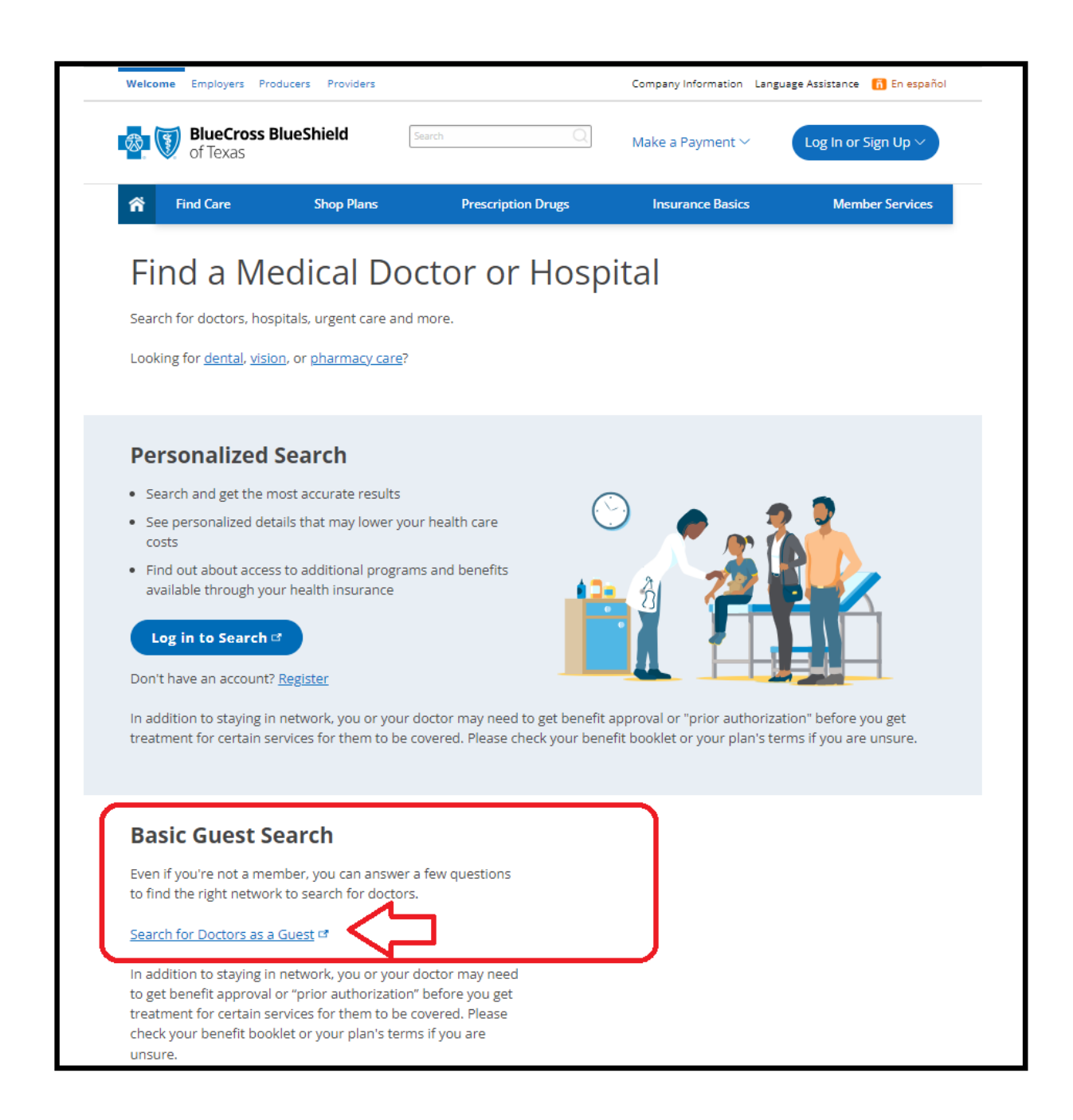

## 3. Enter your Location

| ind in-netwo                                                                                  | ork doctors & facilities near yo                                                                                                    |
|-----------------------------------------------------------------------------------------------|----------------------------------------------------------------------------------------------------|
| Before you begin your sear<br>insurance plan. This will                                       | ch, answer some questions to help us understand your location and<br>allow us to assist you in finding in-network doctors and facilities. |
|                                                                                               |                                                                                                    |
| To get started, t                                                                             | ell us where you want to search for care                                                                                                  |
| To get started, to<br>Sharing your location with                                              | ell us where you want to search for care<br>us will help us determine which doctors and facilities are nearby.                            |
| To get started, to<br>Sharing your location with<br>City, state or zip                        | ell us where you want to search for care<br>us will help us determine which doctors and facilities are nearby.                            |
| To get started, to<br>Sharing your location with<br>City, state or zip<br>El Paso, TX - 79901 | ell us where you want to search for care                                                                                                  |
| To get started, to<br>Sharing your location with<br>City, state or zip<br>El Paso, TX - 79901 | ell us where you want to search for care<br>us will help us determine which doctors and facilities are nearby.                            |

## 4. Select the Employer Plans

| How you get your insurance affects what do<br>avoid high out-o | ctors are in your network. Carefully select to<br>f-network costs. |
|----------------------------------------------------------------|--------------------------------------------------------------------|
| Employer Plans                                                 | Individual & Family Plans                                          |
| Through my, my spouse's, or my parent's<br>employer            | Through my state's Exchange or purchased<br>directly               |
| Select                                                         | Select                                                             |
| Medicare                                                       | Medicaid                                                           |
| Purchased directly or through my employer                      | Through my state government                                        |
| Select                                                         | Select                                                             |
|                                                                |                                                                    |

## 5. Select your <u>State</u>

|     | Select the state you currently live in                              |
|-----|---------------------------------------------------------------------|
| Tex | ras 🔹                                                               |
|     | Select State                                                        |
|     | If you are having trouble finding your plan, please try logging in. |

6. Select your **Product Type: HMO vs PPO.** 

| carefully to avoid                                                  | I high out-of-network costs.                         |        |
|---------------------------------------------------------------------|------------------------------------------------------|--------|
| НМО                                                                 | РРО                                                  |        |
| My primary care provider (PCP) must refer me<br>to see specialists. | My doctor does not need to refer me to a specialist. |        |
| Selec                                                               | st                                                   | Select |

7. Select your **<u>PPO Plan.</u>** This is also indicated on your ID Card.

| Select your PPO Plan<br>Doctors do not accept all PPO plans. Please carefully select your plan to avoid high out-of-<br>network costs. |                                                                                                    |  |  |
|----------------------------------------------------------------------------------------------------|----------------------------------------------------------------------------------------------------|--|--|
| ۲                                                                                                    | Blue Choice PPO <sup>SM</sup> [BCA] MOST COMMON                                                                     |  |  |
| 0                                                                                                    | Blue High Performance Network <sup>®</sup> [HPN]<br>This plan is typically offered in metropolitan and urban areas. |  |  |
| 0                                                                                                    | ParPlan [PAR]                                                                                                    |  |  |
|                                                                                                    | If you are having trouble finding your plan, please try logging in.                                                 |  |  |

8. You may now begin to search for your **<u>Provider</u>**. If any questions please feel free to contact your Customer Advocate, phone # listed on back of your ID Card.

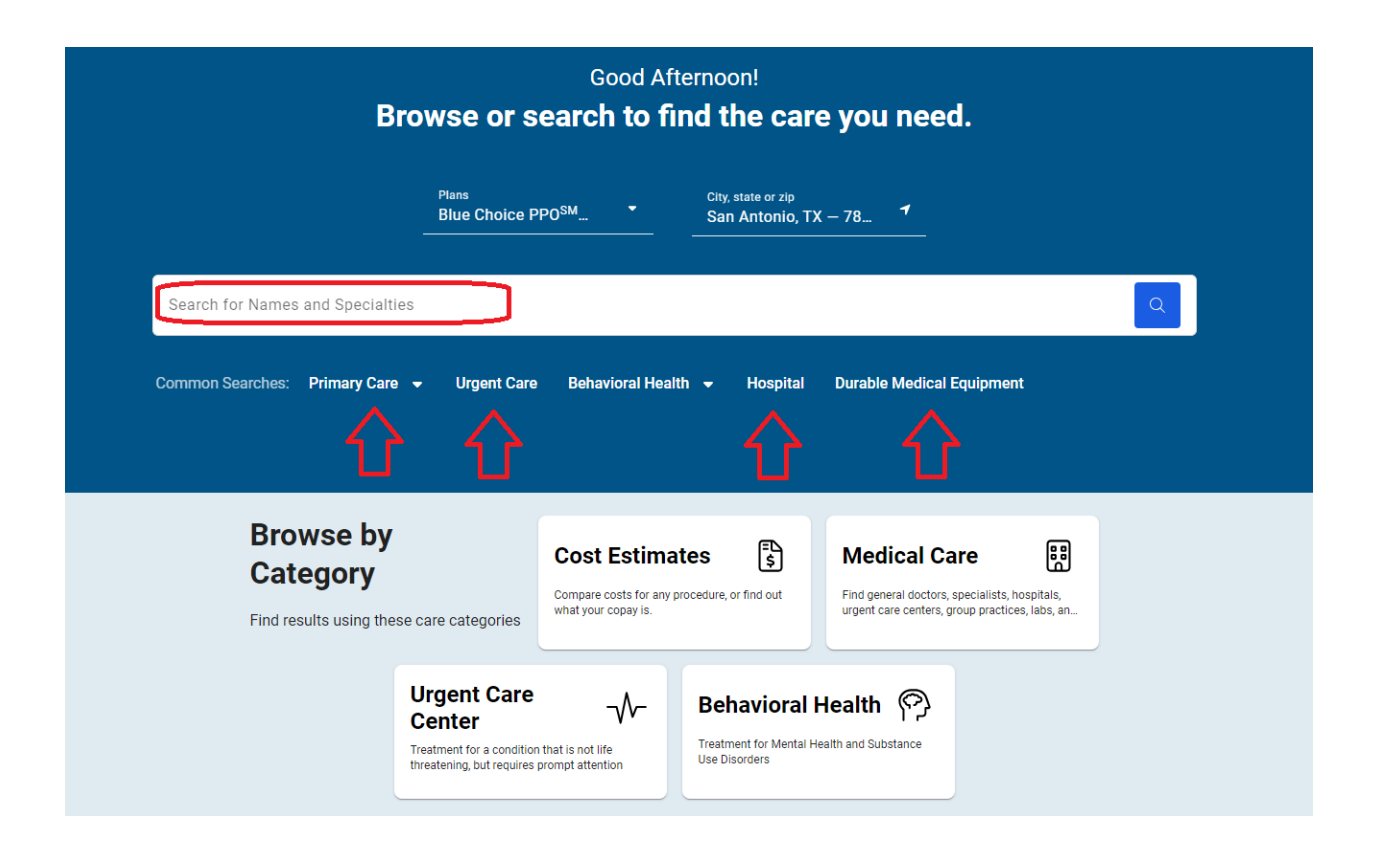